## 第7回山口県循環器疾患研究会

日時: 2022年 2月 17日 (木) 19:00 ~ 20:30

形式:Web**配信(**Zoomウェビナー) 事前登録制

ご自宅や病院、診療所などから、ご視聴いただきますようご案内申し上げます。

【特別講演1】 19:00 ~ 19:45

座長:山口大学大学院医学系研究科器官病態外科学教授 濱野 公一先生

## 『高齢心疾患患者のフレイル対策の実際』

演者:順天堂大学 保健医療学部理学療法学科 教授 高橋 哲也 先生

【特別講演2】 19:45 ~ 20:30

座長:山口大学大学院医学系研究科 器官病態内科学教授 矢野 雅文 先生

## 『SHD術後の心臓リハビリテーション』

演者:聖マリアンナ医科大学 循環器内科 教授 明石 嘉浩 先生

本会は事前登録制です。心臓リバビリテーション指導士資格更新単位(3単位)を取得できます。 ご視聴を希望される際は、事前に下記リンクまたは右記二次元コードより、 ①ご氏名、②メールアドレス、③ご施設名、④職種をご登録ください。 心臓リバビリテーション指導士資格更新単位取得希望の方は、⑤指導士番号もご登録ください。 事前登録リンク: <u>https://zoom.us/webinar/register/WN\_gvEpeCd2QoS2CVOCrrEBVg</u> または、上記項目を明記の上、下記メールアドレスまでご連絡ください。 後日、視聴用URLをメールにてお送りいたします。

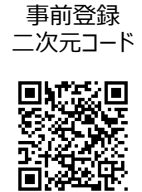

また、心臓リハビリテーション指導士資格更新単位取得希望の方は下記の対応が必須となりますので、併せてお願い申し上げます。

1. 参加事前登録 [2022年2月4日 (金) まで] (学会事務局への提出のため)

2. 最初から最後までWEB上での参加(入退室状況の確認と、会の途中でキーワードを出させていただきます)

3. 研究会参加後、キーワードをメールで回答 [2022年2月18日 (金)まで]

担当:第一三共株式会社 近藤 健 メール: <u>kondo.ken.v6@daiichisankyo.co.jp</u>

ご連絡いただきました個人情報は、医薬品の適正使用情報および医学・薬学に関する情報提供のために利用させていただくことがございます。何卒、ご理解とご協力を賜りますようお願い申し上げます。

共催:山口県循環器疾患研究会 第一三共株式会社 2022.01.20更新

## Web講演会ご視聴方法

ZOOM Webinarによるご視聴は、事務局よりご案内差し上げた先生のみとなっております。 なお、本講演会は医療用医薬品に関する情報を取り扱いますので、医療関係者以外の方がいらっしゃる 公共の場所などからのアクセスはお控えください。また、録音、録画、撮影等はお控えください。

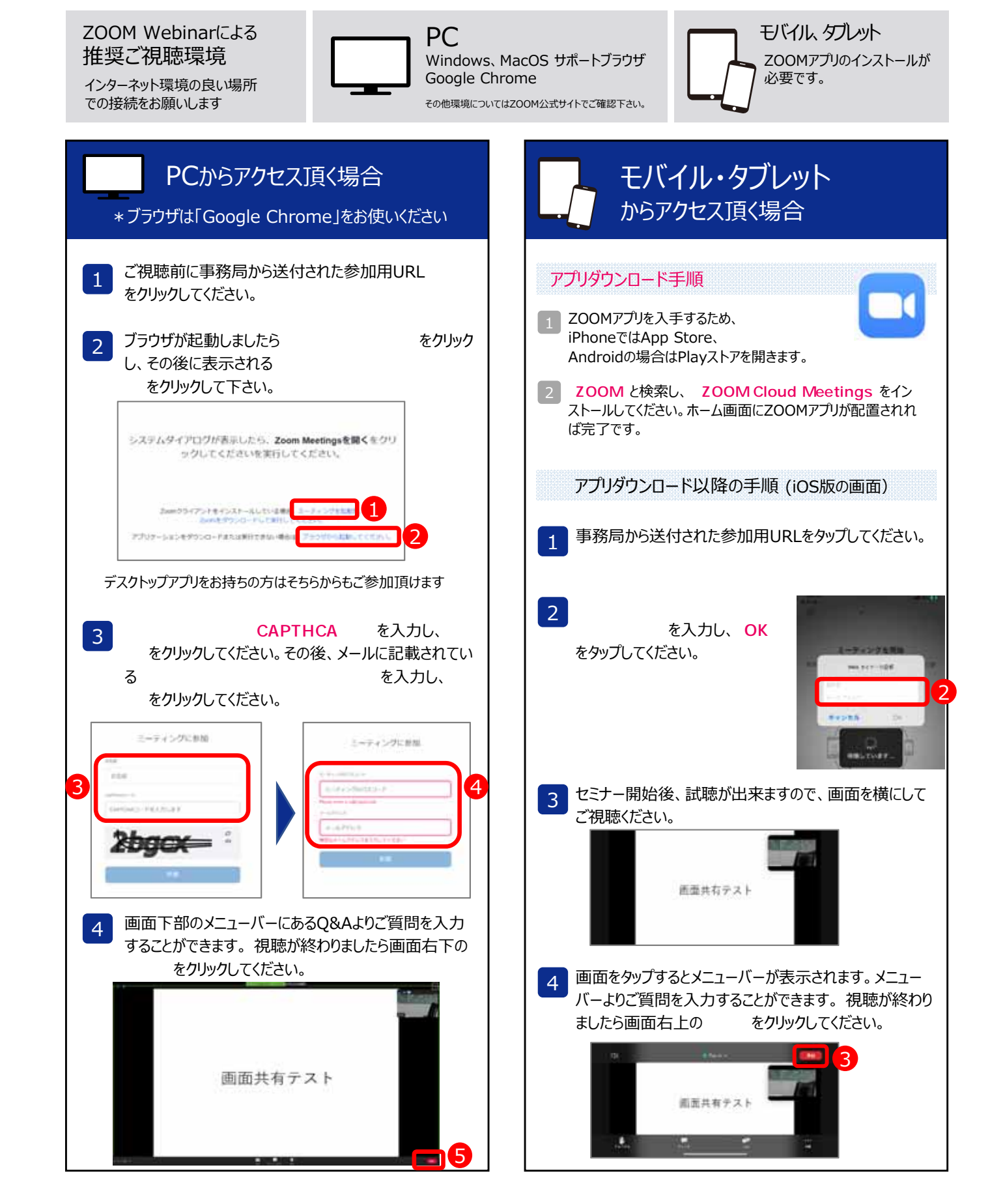